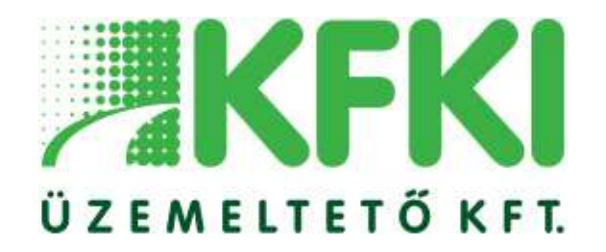

## Smart Fm Online hibabejelentő rendszer

## **Tisztel Partnereink!**

Társaságunk 2021. január 1-től bevezeti a SMARTGENERAL online hibabejelentő rendszert a hatékonyabb épületüzemeltetési szolgáltatások támogatása érdekében. A szoftver használatával egyszerűsödnek a hibabejelentések, illetve a bejelentők is egyszerűen lekérdezhetik a folyamatban lévő hibáik státuszát. A bevezetésre kerülő rendszer egy böngészőkben futtatható platform független szoftver, mely használható számítógépeken és okos telefonokon egyaránt.

Bérlőnként maximum kettő hozzáférést tudunk biztosítani, melyhez kérjük küldjék meg az alábbi adatokat az <u>uzemelteto@kfkipark.hu</u> e-mailcímre. A regisztrációhoz szükség van a **kolléga nevére, munkahelyi e-mail címére és a céges telefonszámára**. A regisztrációról e-mail értesítést fog majd küldeni a rendszer a szükséges belépési azonosítókkal (ideiglenes jelszó és e-mail cím). Nagyon fontos, hogy az ideiglenes jelszót az első belépést követően meg kell változtatni a Törzsadatok (emberke ikon)/Felhasználók/Jelszó menüpontban. A regisztrációs e-mailt az <u>info@smartgeneral.hu</u> címről küldi ki a rendszer és előfordulhat, hogy a különböző levelezőrendszerek spamnek érzékelik a levelet, ezért a levélszemét mappában is meg kell nézni, amennyiben az nem érkezett meg.

Az adatkezeléssel kapcsolatos tájékoztatás a <u>www.kfki.hu/kozerdeku-adatok-szabalyzatok</u> weboldalon található meg.

## A hibabejelentő rendszer használatának rövid ismertetése

A szoftver fejlesztése során elsődleges szempont volt az egyszerű kezelhetőség és a felhasználóbarát felület kialakítása, illetve a gyors adat lekérdezések biztosítása. A rendszer használata során rövid ismertető szövegek olvashatók a "Menüpont ismertetése" szövegdobozokban az adott menüpontok működésével kapcsolatban, illetve a rögzítések során az űrlapok mezőinél egy Help ikon is segíti a megfelelő hibabejelentést.

- 1. A rendszerbe való belépés a lenti linken keresztül lehetséges, melyet célszerű elmenteni a használt böngészőben a kedvencek közé az egyszerűbb elérés érdekében.
  - 1. LINK: <u>https://kfki.smartgeneral.hu</u>
- 1. **Bejelentkező oldal**: fenti linkre való kattintást követően a bejelentkező oldal fogadja a felhasználót, ahol meg kell adni a regisztrációs levélben küldött e-mail címet és jelszót, majd a belépés gombra kell kattintani (első belépést követően az ideiglenes regisztrációs jelszót meg kell változtatni). Elfelejtett jelszó esetén szintén a kezdőlapon lehet új belépési azonosítót igényelni az "Elfelejtette a jelszavát" szövegre való kattintással. Jelszó igénylés esetén a rendszer a regisztráció során megadott e-mail címre fogja elküldeni az ideiglenes jelszót. Nagyon fontos, hogy jelszó emlékeztető kérése esetén a levélben lévő Aktiválás gombbal kell jóváhagyni az igényelt jelszót, melyet az új belépést követően meg is kell változtatnia a felhasználónak.

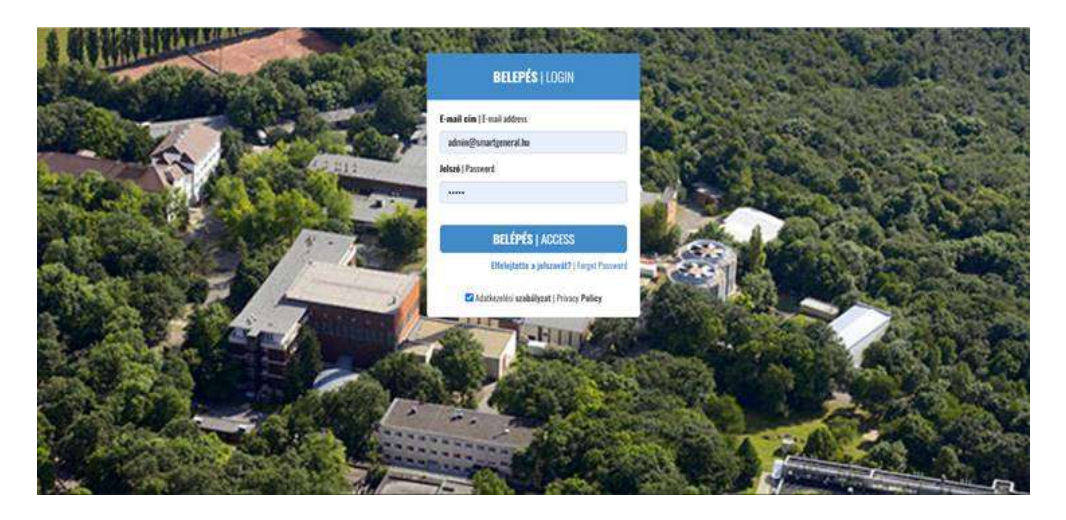

1. **Felhasználói adatok és jelszó módosítása**: a fejlécben lévő Törzsadatok (emberke ikon)/Felhasználók/Jelszó menüpontra kattintva tudjuk módosítani az ideiglenes jelszavakat, illetve módosítani a felhasználói nevet, e-mail címet és telefonszámot, továbbá beállítható a felhasználói felület a színséma legördülő menü segítségével.

| ≡ KFKI   SMART FM       |                                                     | abis                                                                                                    |
|-------------------------|-----------------------------------------------------|----------------------------------------------------------------------------------------------------|
| ≠ service<br>⊙ graallas | O FELHASZNÁLÓK                                      |                                                                                                    |
| 🕿 DOKUMENTUM            | RÓGZITÉS MÓDOSSITÁS JELSZÓ LENÉRDELES               | FELHASZNÁLÓI ADATOK                                                                                                    |
| 🗃 FELADATKEZELŐ         | Residue D                                           | SMARTADIMN<br>Sinarteeneral Ktt                                                                                                    |
| III DOSSZIÉ             |                                                     | O 1.<br>O 188.6 141.131                                                                                                    |
| 🖷 RENDELÉS              | (i) jetuzi 😝 "                                      | <ul> <li>Owne user: 1</li> </ul>                                                                                                    |
| @ KIRZETÉS              |                                                     | wópositiks -                                                                                                    |
| @ KÉSZLET               | <ul> <li>Bij jelizel somejnom klasse 😜 "</li> </ul> | unviouuriourorrefor                                                                                                    |
| 📾 HÍRLEVÉL              |                                                     | MERUPUNI ISMENIELESE                                                                                                    |
| 🗭 FÓRUM                 | . euszdiwónecsi tás                                 | kittlick köpen törtishet. Elsö lehetisöpäint nyonjak meg a föjächen<br>kivti förstadet den köpen törtishet. Elsö lehetisöpäint nyonjak meg a föjächen<br>levi förstadat medig genödet, mad välässank ki a felhazmålök nodult. |
| o Beillitások           |                                                     | és kattintsunk a HISZÖ hilre. Másik lehetséges megoldúsként a jobb<br>oldak felhasználói adatok szövegdobasban a gyorunenii segítségtvel                                                                                      |
| 1. Ternadatok           | Telhacmilé nev 😡 *                                  | vatasznak tu ze 6041k000051135 lehetőséget. A jelici menipostban<br>módosíhtajúk a lehanználó jeliczavanka za új és régi jelicző                                                                                              |
|                         | SMARTAGARIN                                         | <ul> <li>alatta levi metikken a felhasmile médosihatja az felhaznalói<br/>alatta levi metikken a felhasmile médosihatja az felhaznalói</li> </ul>                                                                             |

- 1. **Hibabejelentő modul**: az épületekkel kapcsolatos hibák bejelentése a Service modulban történik, mely a bal oldalon lévő úszómenük segítségével érhető el. Adatrögzítések során az úszómenü eltüntethető a "hamburger" ikonra való kattintással (fejléc bal oldalán lévő menü ikon). Az új hibák bejelentése a Rögzítés, módosítása a Módosítás, illetve az előzmények lekérdezése a Lekérdezés menüpontban lehetséges. A Módosítás és Lekérdezés menüpontokban táblázatos nézetben láthatók a bejelentések, ahol az adott hibajegy utolsó oszlopában lévő Részletek, illetve Módosítás gombokkal kezdeményezhető az adott folyamat. A táblázatok fejlécében lévő legördülő menük segítségével további szűrések állíthatók be, illetve a felettük található szabadszavas kereső mező segít a gyors keresésekben.
- Új hibajegy rögzítése: hibajegyek rögzítése a Rögzítés menüpontban lehetséges az űrlap kitöltésével. A bejelentéshez meg kell adni a hiba tárgyát (rövid ismertetését), ki kell választani a bejelentés típusát (hiba bejelentés, eszköz vagy szolgáltatás igénylés) és az üzemeltetési területet (hűtés és fűtés, villanyszerelés, vagyonvédelem, karbantartás, stb.) a legördülő menük segítségével. A megjegyzés szövegmezőben lehet leírni a hiba pontos ismertetését, illetve fényképek és egyéb dokumentumok tölthetők fel az egyszerűbb

beazonosíthatóság érdekében. A bejelentéssel kapcsolatos információk táblázatban igény esetén módosítható a Lokáció, illetve pontosítható a hiba helye (Helyiségazonosító) és a hiba bekövetkezésének pontos időpontja. Az űrlap kitöltése és az Adatrögzítés gomb megnyomását követően a rendszer egy visszaigazoló e-mailt küld a bejelentőnek és egy tájékoztató levelet az üzemeltetőnek. Az űrlap kitöltéséhez rövid segítség olvasható a Menüpont ismertetése szövegdobozban, további információ a beviteli mezőknél lévő Help ikonok megnyomásával kérhető.

| ≡ KFKI   SMART FM       |                                                                | aint .                                                                                                    |  |
|-------------------------|----------------------------------------------------------------|----------------------------------------------------------------------------------------------------|--|
| ≈ service<br>⊙ óraallas | SERVICE                                                        |                                                                                                    |  |
| 😁 OOKUMENTUM            | BEJELENTES AEZARAS MODOSITAS EEKENDEZES STATISZTIKA MELTI MENU | FELHASZNALDI ADATOK                                                                                                    |  |
| 🗰 FELADATKEZELŐ         | Balantin times 40 *                                            | SMARTADMIN     Sinartaneeral RM                                                                                                    |  |
| n oossze                | Conference on True                                             | I IB 65 141 251<br>O 188 65 141 251<br>MODOSITAS                                                                                                    |  |
| 🚽 RENDELÉS              | Bejelentés tiputa 🕢 '                                          |                                                                                                    |  |
| o FORTIS                | Kirm vilaszan                                                  |                                                                                                    |  |
| W MILLIUS               | Ürennebitetési iteristet 🥥 *                                   |                                                                                                    |  |
| @ KÉSZLET               | Kåren välaszon                                                 | MENÜPONT ISMERTETÉSE                                                                                                    |  |
| 📾 HÍRLEVÉL              | Bejalentés relydetes leirása 🚱 "                               | Discus a manifestation as invalued weblicforder based ator                                                                                                    |  |
| FÖRUM                   |                                                                | tenera a menuposata ka gereget monoscener kapisatura<br>hisbabejedentikasi, ilites scajitalaisi is cakistajanjentik tetekank.<br>A mezik kitöltése és a bejelentési fipus illetre iszmeltetési terület<br>beältisa atása a MAION KRGUTIS genő negyennsásata isolhátjak<br>el a bejelentési. Salkide setőn a bejelentési területése mellétekek is<br>catohatok a TALICOXS genő negyennsással. A bejelentés elküldését |  |
| o Beáilitások           |                                                                |                                                                                                    |  |
| 🛓 Térzsadatok           | Faji feltilitoz 😜 '                                            | kilvebšen a rendster automatikursne ogy tajelkartatis levelet kild az<br>előre beallított felelősnek (felelősik beallítása, illetve további<br>üzenneltetési és a bejelentés töpsnak felvítele a Beallítások/<br>Elzenneltetés modalban leketséges), illetve visszaigazásást a bejelentő                                                                                                    |  |
|                         | Tatóras                                                        |                                                                                                    |  |

2024. január 1. napjától kizárólag ezen a felületen lesz lehetőség hibabejelentésre, ezért kérjük, regisztrációját mielőbb tegye meg a fentiekben leírtak alapján.

Üdvözlettel,

KFKI Üzemeltető Kft.